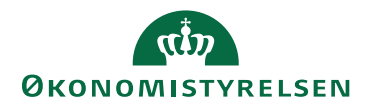

## Dataadministration: Upload af data med Excel

12. juni 2023

## Dataadministration i IndFak: Upload af data med Excel

Vi har gjort det muligt at uploade data via Excel i dataadministrationen.

## Dataadministrationen

I Dataadministrationen, fremsøges det område, hvorpå man ønsker at uploade data. Lad os f.eks. tage afsæt i fanen: Brugere.

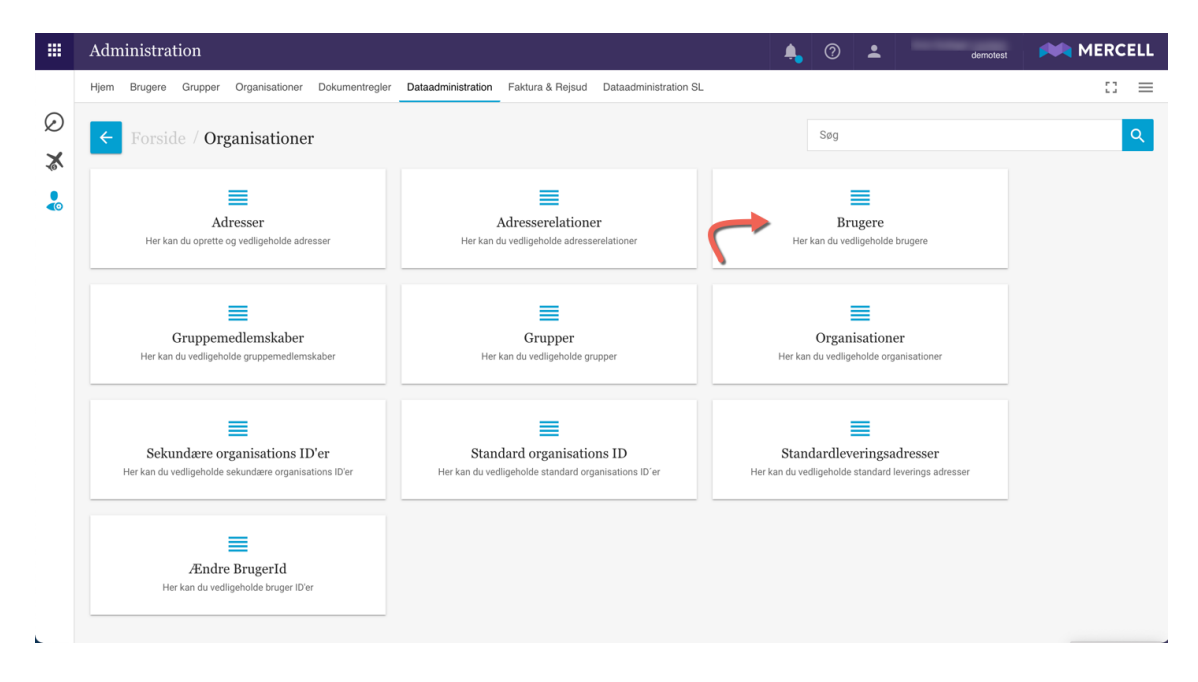

Først vælges, hvilken Organisation og eventuelt Underorganisationer man ønsker at tage udgangspunkt i. Tryk på Indlæs og data indlæses.

## Dernæst trykker man på "Menu" feltet ude til højre og dernæst "Download Excel med data"

| Verla organ | Jere<br>Nation                      |                                | Filter       |            | 0                          | 🖒 Genindlæs |       |      | Download til CSV X |  |  |  |  |
|-------------|-------------------------------------|--------------------------------|--------------|------------|----------------------------|-------------|-------|------|--------------------|--|--|--|--|
|             | Med underorganisationer Se nedarved |                                |              |            |                            |             |       |      |                    |  |  |  |  |
| Bruge       | Jerre Urganisaoner usta             |                                |              |            |                            |             |       |      |                    |  |  |  |  |
|             | Nøgle                               | Brugerid                       | Organisation | Fornavn    | Efternavn                  | Adgangskode | Email | TH S | 1 Upload Excel     |  |  |  |  |
| 1           | USER-21170                          | abahaeksternkatalogansvarlig1  |              | Abdirahman | Ekstern katalogansvarlig 1 |             |       |      |                    |  |  |  |  |
| 2           | USER-21168                          | abahainternkatalogansvarlig1   |              | Abdirahman | Intern katalogansvarlig 1  |             |       |      | da-DK              |  |  |  |  |
| 3           | USER-21166                          | abahakontraktstyrer1           |              | Abdirahman | Kontraktstyrer 1           |             |       |      | da-DK              |  |  |  |  |
| 4           | USER-21248                          | ALekstern                      |              | Andreas    | Ludvigsen                  |             |       |      | da-DK              |  |  |  |  |
| 5           | USER-948                            | astboncontroller1              |              | Astrid     | Controller 1               |             |       |      | da-DK              |  |  |  |  |
| 6           | USER-952                            | astboneksternindkøber1         |              | Astrid     | Ekstern indkøber 1         |             |       |      | da-DK              |  |  |  |  |
| 7           | USER-950                            | astboneksternkatalogansvarlig1 |              | Astrid     | Ekstern katalogansvarlig 1 |             |       |      | da-DK              |  |  |  |  |
| 8           | USER-940                            | astbonfakturafordeler1         |              | Astrid     | Fakturafordeler 1          |             |       |      | da-DK              |  |  |  |  |
| 9           | USER-954                            | astbonfakturagodkender1        |              | Astrid     | Fakturagodkender 1         |             |       |      | da-DK              |  |  |  |  |
| 10          | USER-956                            | astbonindkøber1                |              | Astrid     | Indkøber 1                 |             |       |      | da-DK              |  |  |  |  |
| - 11        | USER-958                            | astboninternkatalogansvarlig1  |              | Astrid     | Intern katalogansvarlig 1  |             |       |      | da-DK              |  |  |  |  |
| 12          | USER-960                            | astbonkontraktstyrer1          |              | Astrid     | Kontraktstyrer 1           |             |       |      | da-DK              |  |  |  |  |
| 13          | USER-962                            | astboniokaladministrator1      |              | Astrid     | Lokal administrator 1      |             |       |      | da-DK              |  |  |  |  |
| 14          | USER-21098                          | astbonlokaladministrator2      |              | Astrid     | Lokal administrator 2      |             |       |      | da-DK              |  |  |  |  |
| 15          | USER-944                            | astbonordregodkender1          |              | Astrid     | Ordregodkender 1           |             |       |      | da-DK              |  |  |  |  |

| •                                         | ) 🕘 🌒 🕴                                     | Automatisk lagring                             | 📭 🖓 🛱 🖗 🥍            | , С                      |                                     | 🐴 Bruger       | e (8) ~           |                                  |                   |                              |                                                                                                    |                        |                                      |                           |                      |                     | ς,          | S. |
|-------------------------------------------|---------------------------------------------|------------------------------------------------|----------------------|--------------------------|-------------------------------------|----------------|-------------------|----------------------------------|-------------------|------------------------------|----------------------------------------------------------------------------------------------------|------------------------|--------------------------------------|---------------------------|----------------------|---------------------|-------------|----|
| F                                         | jem Inds                                    | æt Tegning                                     | Sidelayout Formler   | Data Gennemse V          | s Automatiser                       | 🖓 Fortæl m     | ig det            |                                  |                   |                              |                                                                                                    |                        |                                      |                           | 🖓 Komm               | nentarer            | 🖻 De        | el |
|                                           | <u>`````</u>                                | Calibri                                        | ∽ 11 ∽ A^ A*         | ≡ = ≥ * *                | ab<br>c♥ Ombryd tekst ∨             | Standar        | d                 | ~                                |                   | -                            | ~                                                                                                    | <b>~</b>               | <b>*</b>                             |                           | ΣčÅς                 | 7 • 5               | ).          |    |
| 5                                         | aet ind 🗳                                   | <b>F</b> K <u>U</u> ▼                          | 🗄 🗸   💁 v <u>A</u> v |                          | 🔁 Flet og centrer 🗸                 | Ke v %         | 6 9               | 00. 0 <b>0</b><br>0 <b>€</b> 00, | Beting<br>formate | et Formatér<br>ring som tabe | r Celletypografier                                                                                                    | Indsæt                 | Slet                                 | Formatér                  | ✓ ✓ Sor<br>✓ ✓ og fi | tér Søg<br>ltrer væ | l og<br>elg |    |
| A1 $(1)$ × $\checkmark$ $\hat{K}$   Nøjle |                                             |                                                |                      |                          |                                     |                |                   |                                  |                   |                              |                                                                                                    |                        |                                      |                           |                      |                     |             |    |
| 2                                         | A                                           |                                                | C 0                  | 1 3                      | G                                   | × 1            | 1                 | K L                              | м                 | Ν                            | ٥                                                                                                    | ,                      | ٩                                    | n                         | 5                    | T U                 | v           |    |
| 1                                         | - Bragorid                                  | Organisation IDC 472/4 an inter                | * Jonan              | * Eternam * Adjørgalede  | * Itrali * TF                       | * Sid. grog    | * Shalvesette pan | need v Aktiv v Slet              | V Netavet V       | organisation hore            | * Senesi androt * Se<br>20.00.2000 b0.04 rev                                                                                                    | nest ændret af         | Oprettet Oprettet                    | * Oprettet af             | v v                  |                     |             | _  |
| 3                                         | 50358 autual                                | (2990-472) dareated.                           | hes                  | 2eraen                   | turb@tricon.ck                      | de Of          | Tree              | True False                       | False             | denotest                     | 13-13-2021 38-28 per                                                                                                    | tar.lyngoo@mercel.com  | 11-13-2021 16:28                     | pater lyrgoadfrearcel.c   | 014                  |                     |             |    |
| 4                                         | 32444 aga                                   | (2RG-472) data steat                           | Ardens               | Gartachaice Andersen     | aga@vicov.ck<br>texteditioner.ch    | 0-01<br>0-01   | False             | True False                       | False             | devicted<br>deviced          | 00-03-2001 11:01 Set                                                                                                    | aport                  | 43-03-3531 10:31                     | 1 Date                    |                      |                     |             |    |
| é.                                        | 22442 srg@tricers.dk                        | (2RG-672) damatest                             | Arre                 | Lautan                   | ang@recol.com \$11851               | 17 ds-04       | False             | True False                       | False             | denoted                      | 16-03-2003 13:52 Set                                                                                                    | ppor1                  | 05-11-2018-09-11                     | Jon@tricom.ck             |                      |                     |             |    |
| 7                                         | 78526 ApproveMenikers                       | (2990-472) dareated.                           | Anders               | Anderson                 | trahilitricon di                    | 68-03          | False             | True False                       | Pala              | devictest                    | 06-09-2021 36:33 Uv                                                                                                    | rtol                   | 06-05-2021 16:33                     | teretait                  |                      |                     |             |    |
| 2                                         | 7968 ke                                     | (290-472) densited                             | bre                  | bre                      | trahilitricon di                    | de OK          | False             | Trat false                       | False             | dervotest                    | 25-09-2009-36-04 1m                                                                                                    | à                      | 23-07-2015 11-38                     | 1 100                     |                      |                     |             |    |
| 10                                        | 26628 ATN                                   | (30G-472) damatient                            | Adrian               | Neg.                     | adrian.sasgu@rearcal.com            | de Oil         | False             | True False                       | False             | denoted                      | 05-05-2021 25:22 tre                                                                                                    | a                      | 05-05-2021 21-21                     | tenh                      |                      |                     |             |    |
| 13                                        | 35666 accounts                              | EPPO 472) dareated.                            | erte<br>Information  | 01                       | trabilitions de                     | de Ot          | False             | True False                       | False             | denotest                     | 22-81-2000 08:58 0w                                                                                                    | n                      | 13-03-2829-08:59                     | ten                       |                      |                     |             |    |
| 13                                        | 78550 Beyer2                                | (290-472) denoted                              | trik.                | Enisen                   | trah@tricors.dk                     | en.08          | False             | True fabe                        | False             | denotest                     | 07-09-2021 34:58 (m                                                                                                    | ÷                      | 07-09-2021 10:09                     | tenter.                   |                      |                     |             |    |
| 14                                        | 0328 chattedar5                             | (20G-472) damating                             | Out                  | Tester 1                 | tradigitions de                     | 604            | Ealer             | True Ealan                       | Falsa             | dervoteet                    | 23-09-2009 12:43                                                                                                    | gricon di              | 19-06-2014 13:07                     | ree                       |                      |                     |             |    |
| 16                                        | 28514 clastification                        | (DRG-472) damated                              | Owi<br>Gas           | https://                 | displayer of con                    | 0-01           | False             | Tran Fala                        | False             | denoted                      | 15-02-2022 11:49 km                                                                                                    | or an address of cars  | 21-10-2021 15:05                     | taisa.aituve-ruiau@reero  | et.com               |                     |             |    |
| 17                                        | 7958 expBreisclock                          | (290-472) densited                             | Oas                  | Gaussie                  | trah@tricore.dk                     | de OK          | False             | True False                       | False             | denotest                     | 23-09-2009 12-43 (br                                                                                                    | @bicen.dk              | 09.07.2015 11:58                     | 1 Mp                      |                      |                     |             |    |
| 18                                        | 19118 Developert                            | (200 472) denoted                              | Dana                 | Conternation (Filtran)   | Trade@srcan.dk                      | de 04          | Edite<br>False    | True Labo                        | Table .           | demotest<br>demotest         | 15.05.000 12.43                                                                                                    | iPrican di<br>A        | 25 16 2017 14 57                     | Gupport .                 |                      |                     |             |    |
| 10                                        | 5085 el                                     | (2RG-472) demotest                             | lan.<br>Ark          | Lavermore                | tub@tricon.dk                       | 0-01           | True              | True False                       | False             | denoted                      | 24-11-2006 11:19 (8)                                                                                                    |                        | 09-01-2015 15:00                     | neo                       |                      |                     |             |    |
| 12                                        | 24006 EMY                                   | (290-472) denoted                              | Error                | Ylmar                    | ennany (in and menual Loom          | de Of          | False             | True False                       | False             | denotest                     | 11-12-2001-14-44 #5                                                                                                    | g@tricore.dk           | 15.04.2021 10:55                     | ten                       |                      |                     |             |    |
| 10                                        | 15455 hids Ob Depotent                      | EPO ATT Amount                                 | Frida                | Second                   | tide simes were lighted out         | de Of          | False             | Tras False                       | Table .           | denotest                     | 06.05.2021.35.22 Pro                                                                                                    | n<br>de l'é llenster   | 02/05/2021 12:42                     | thorna braamiimerodi.     |                      |                     |             |    |
| 14                                        | 28436 barrik.runge@mercel                   | Loon (DRG-172) demoted                         | Henrik               | Runge                    | hanrik runge@mercel.com             | di-01          | False             | True False                       | False             | denoted                      | 25-87-2021 12:45 he                                                                                                    | erik.runge@rsecell.com | 28-07-3821 12:39                     | briftticon.dk             |                      |                     |             |    |
| 12                                        | 3126 http:<br>CORE Excelosion               | (2PO 472) develoed                             | here                 | Persy<br>14 te hostelet  | tradefitions de                     | 0.01           | False             | True False                       | False             | denotest                     | 18-07-2006 12-55 jb-                                                                                                    | @licen.di              | 01.08.2014 10.01                     | #100                      |                      |                     |             |    |
| 12                                        | 19110 ind                                   | 1090-472) denoted.                             | Tex                  | Indiaber Plowi           | trahiltricon.dk                     | de-04          | False             | True febr                        | Paint .           | denotest                     | 18-19-2017 15:12 (8)                                                                                                    |                        | 18-10-2017 13:12                     | 84                        |                      |                     |             |    |
| 18                                        | 19112 inddisp                               | (DRG-472) damatest                             | Text                 | Indiaber-Godiandar (Row) | trah@tricon.dk                      | de-04          | False             | True False                       | False             | denoted                      | 18-10-2017 12:21 (8                                                                                                    |                        | 18-10-2017 13:31                     | (A)                       |                      |                     |             |    |
| 10                                        | 5550 industance light                       | ppe (2000-672) deveload<br>(2000-672) deveload | individuation of a   | Colline Colline          | individuariour light poel income de | 6408           | False             | True False                       | False<br>False    | denotest                     | 10-11-2006 13-05 (8-                                                                                                    | @incends<br>@incends   | 10 11 2014 13 00                     | Belltroom de              |                      |                     |             |    |
| 11                                        | 100 info@cody.cs                            | (096-472) devoted.                             | 5 mm d               | ĸ                        | trahiltricom.dk                     | de-DK          | False             | True febe                        | Palat             | denotest                     | 18-07-2005 12:11 jbr                                                                                                    | #tricon.dk             | 28-05-2013 15:40                     | bailticon.dk              |                      |                     |             |    |
| 12                                        | AS24 Juliptricom.dk                         | (39G-472) damated                              | Jesper               | Brunkel                  | trah@tricors.dk                     | 10-01          | False             | True False                       | False             | denoted                      | 18-07-2006 11:11 jbr                                                                                                    | @ticon.dk              | 03-04-2014 15:46                     | Mp                        |                      |                     |             |    |
| 14                                        | D8316 Rossistegrationted.                   | hyders.ch (2PG-472) denated.                   | 3005                 | Integration              | trabilition di                      | de04           | False             | True False                       | False             | derutest                     | 30-03-2022 20:40 9:3                                                                                                    |                        | 30-03-3022 20:30                     | NP                        |                      |                     |             |    |
| 15                                        | 2014 Jon@tricom.dk                          | (390-472) denoted                              | Jakob                | Brynitz                  | (Indition alk                       | ré-M0          | Pulse             | True Fabe                        | Palse             | denotest                     | 14-05-2005 11:55 (b)                                                                                                    | #ticon.dk              | 05-05-2015 05:40                     | 580                       |                      |                     |             |    |
| 17                                        | 10544 Brtostipican.di                       | (195-472) darbeited.<br>(2950-472) darbeited.  | Jakob<br>Jakob       | Test 01                  | trangtricon di                      | 601            | Trat              | Tree False                       | Table .           | denotest                     | 11-01-0003 13:57                                                                                                    | gricen di              | 11-01-2013 13-07                     | bright con a              |                      |                     |             |    |
| 18                                        | 16666 Jates22@1/con.di                      | (2RG-472) demonstration                        | Jakob                | Test02                   | tradigitricon di                    | de-OK          | True              | True False                       | False             | denoted                      | 11-01-2023 14:07 jbr                                                                                                    | @sicar.di              | 11-01-3023 14:00                     | Bellitican dk             |                      |                     |             |    |
| 15                                        | 4570 jet                                    | (290-472) devoted                              | Ionas                | Hegh                     | Joh Winkows &k                      | de 04          | False             | True Fabe                        | Palse             | denotest                     | 10-09-2008 15-05 (6)                                                                                                    | decision de            | 22-02-2014 10:12                     | 1 100                     |                      |                     |             |    |
| 13                                        | 78574 325                                   | [290-472] dareater.                            | Jaseda               | Selvera                  | jointha.selvaraj@rearcell.com       | 68-Q3          | False             | True False                       | False             | devictest                    | 19-11-2021 14:59 44                                                                                                    | p@stcore.dk            | 28-09-2821 18-24                     | 1.140                     |                      |                     |             |    |
| 12                                        | K060 9(200                                  | (2RG-472) damated.                             | Jetta                | Hanigiesen               | turb@tricon.dk                      | da-OK          | False             | True False                       | False             | denoted                      | 18-07-2006 12:11 jbr                                                                                                    | @sican.dk              | 06-03-3015 14:45                     | 180                       |                      |                     |             |    |
| 17                                        | 2004 FARTHOFIER<br>2000 know and prevent or | (290-472) densited.<br>(290-472) densited.     | Jakeb<br>Karan       | Ante                     | koran sab@mercal.com                | de OS<br>en GB | False             | Trat Ealer                       | False             | dervotet                     | 18-07-2005 12:11 (8)<br>17-02-2002 10-14 km                                                                                                    | an anti-francell.com   | 21-10-2014 13:15                     | taina altava rejaullemare | dLeave               |                     |             |    |
| 15                                        | 5562 kathaina2                              | (390-472)-\$areated                            | Katharina2           | Jacobsen                 | k@Polcon.dk                         | de O f         | False             | Trus False                       | Pala              | denotest                     | 15-85-2017 11:52 54                                                                                                    | pport                  | 24-03-2817-18-49                     | t kij                     |                      |                     |             |    |
| 10                                        | 6456 Krightican.dk<br>7456 Kh2dbriver.dk    | (2RG-472) denoted<br>(2RG-472) denoted         | Kristian             | Page and                 | Krightean de                        | Gr01           | Tran              | Tran Falar<br>Tran Falar         | False             | demotest<br>demotest         | 07-09-2006 13:56 88                                                                                                    | gercon de<br>Bercon de | 07-09-2016 13:16<br>07-09-2014 13:41 | insteamptricanulk         |                      |                     |             |    |
| 10                                        | 54206 Kinkentrollant                        | (20G-472) damating                             | iin ii               | Kontrollant              | tradigitricon de                    | de-04          | False             | True False                       | False             | demotest                     | 20-01-2021 54:25 two                                                                                                    | rted                   | 20-01-2021 14:25                     | tunter                    |                      |                     |             |    |
| 12                                        | 30782 Enderfox                              | EPRO-4 720-6 are sheet.                        | Kister/ESfivitor     | 107Kinden<br>Deinst      | ing#modil.com                       | 0.01           | False             | True False                       | Fabre             | denotest                     | 11-01-2025 15:12 and<br>11-05-2025 15:12 and                                                                                                    | giftstcon.dk           | 15-12-2021 15:56                     | ang#pricen.dk             |                      |                     |             |    |
| 12                                        | 5485 kg                                     | (290 472) densited.                            | Ketharina            | Jacobses                 | kj#Pricerudk                        | de OK          | False             | Tree False                       | Palse             | denotest                     | 07-05-2008 11-23 ks                                                                                                    |                        | 05-09-2014 10:52                     | rinsteit@tricors.sk       |                      |                     |             |    |
| 12                                        | 5586 kçindkonber                            | (20G-672) damated                              | Ketharisal           | Indiaber                 | k@ricen.dk                          | 46-04          | Ealer             | True Ealue                       | False             | derusteet                    | 05-03-2058 13-00 kg                                                                                                    |                        | 14-00-2017 10-18                     | 14                        |                      |                     |             |    |
| 10                                        | 56505 Leverander                            | (DRG-472) damated                              | Laria.<br>Tisr       | Setty<br>Broater         | traherorizen<br>traherorizen        | 0-01           | Trat              | Tran Fala                        | Fabre             | denoted                      | 18-07-2000 11:11 [F                                                                                                    | warder                 | 18-11-2022 12:58                     | anetParicem.dk            |                      |                     |             |    |
| 13                                        | 35460 lik@bicen.dk                          | (290-472) densited                             | Live                 | Harsen                   | 19 @ highers dit                    | de OK          | False             | True False                       | False             | denotest                     | 10-04-2000 10-04 184                                                                                                    | @tricon.dk             | 30-11-2018 13-23                     | brittricon.dk             |                      |                     |             |    |
| 12                                        | 23740 LIS<br>19874 Losington de             | (200 472) denoted                              | Libeth               | Sharh<br>Mileresant      | tophiltrives de                     | de 04          | True              | True Labo                        | Table .           | demotest<br>demotest         | 11.06.2000 16.37 174                                                                                                    | a and                  | 11.06.2020 14.37                     | Second                    |                      |                     |             |    |
| 18                                        | 6760 lozet1                                 | (2RG-472) demotest                             | Laur                 | Tett 1                   | tub@tricon.dk                       | 0-01           | False             | True False                       | False             | denoted                      | 07-07-2017 09:52 54                                                                                                    | pport                  | 09-05-2017 11:00                     | Support                   |                      |                     |             |    |
| 17                                        | erez Lotetz                                 | (290-472) develoat                             | Lase                 | Test 2                   | trah@tricors.dk                     | de Of          | False             | True Fabe                        | False             | denotest                     | 010720170953 5e                                                                                                    | ****                   | 09.05-2017 11.09                     | Support                   |                      |                     |             |    |
| 12                                        | 78522 mendical                              | (390-472) data steel<br>(390-472) data steel   | Lan                  | Tex                      | traheitricon.dk                     | 004            | False             | Trat False                       | Table .           | denotest                     | 06-09-2021 11-99 04                                                                                                    | 34 M                   | 06-05-2021 11:38                     | ORM                       |                      |                     |             |    |
| 12                                        | 5492 mga                                    | (365-472) demoted                              | Mainte               | Alternand                | trah@tricon.dk                      | di-04          | False             | True False                       | False             | denoted                      | 07-99-2006 11:02 tre                                                                                                    | a                      | 07-09-2016 11:00                     | 1mh                       |                      |                     |             |    |
| 12                                        | 0454 mga@trisors.dk                         | (2PO 472) develop                              | Malare               | Marrand                  | regalitrioon de                     | 0.01           | False             | True False                       | False             | devotest                     | 07-09-2006 38-03 reg                                                                                                    | perchands              | 07 09 2018 11 42                     | riveled@bicors.dk         |                      |                     |             |    |
| 15                                        | 33738 MJ                                    | (390-472) denoted.                             | Michael              | Jonsen                   | mi)@vicow.dk                        | de-OK          | False             | True Febr                        | Palse             | denotest                     | 15-04-2000 15:25 04                                                                                                    | a                      | 15-04-2029 18:25                     | i teih                    |                      |                     |             |    |
| 16                                        | 33502 mij@nicon.dk                          | (DRG-472) damatest                             | Michael              | Jeesen                   | trah@tricon.dk                      | de-04          | False             | True False                       | False             | denoted                      | 27-08-2019-09:54 ris                                                                                                    | utet@tricen.dk         | 27-06-2018 09:54                     | rinsten@tricom.dk         |                      |                     |             |    |
| 17                                        | 6678 mil                                    | 12PG 472) develop                              | Michael2             | Laulan                   | turbilition de Essao                | 0.01           | Edan .            | True False<br>True False         | False             | denotest                     | 26-09-2009-11-08 (ve<br>18-07-2006-11-11 (kr                                                                                                    | Parkers di             | 27 08 2019 11:55                     | 124                       |                      |                     |             |    |
| 19                                        | 1018 moo                                    | (390-472) denoted                              | Morten               | Kombet                   | trahiltricon.dk                     | de-OK          | False             | True Febr                        | Palat             | denotest                     | 18-07-2005 11:11 (br                                                                                                    | #ticon.dk              | 08-03-2014 15:11                     | 10                        |                      |                     |             |    |
| 10                                        | 96450 mm                                    | (196-472) damated                              | Marces               | Romers                   | trahijtricon di                     | 10-01          | False             | True False                       | False             | denoted                      | 23-83-2022-09:53 //m                                                                                                    | r                      | 23-03-2022 09:47                     | 501                       |                      |                     |             |    |
| 12                                        | 2966 signicer.4k                            | (2PG-472) devenuel.<br>(2PG-472) devenuel.     | Notes Year           | Larses                   | tradegiticon de                     | de OK          | False             | True False                       | False             | der utest                    | 18-07-1001 13:01 (Av                                                                                                    | @sican.di              | 15-04-2015 14:05                     | ali                       |                      |                     |             |    |
| 15                                        | 1852 oddvir Jone@ibidic.                    | com (2PI0-472)-denoted                         | Odtwar               | Love                     | trahiltricon.dk                     | de-D4          | False             | True Fabe                        | Fabre             | denotest                     | 18-07-2005 11:11 (br                                                                                                    | @ticon.di              | 05-10-2013 15:08                     | 5 194                     |                      |                     |             |    |
| 14                                        | inter excited                               | (DIG-472) damated                              | Byrind<br>Desette    | 14E                      | trangtr.com.dk<br>tradititicom.dk   | 0.01           | - al es           | True False                       | False             | demotest                     | 18-07-2006 11:11 (br<br>18-07-2006 11:11 (br                                                                                                    | gricon di              | 16-09-2015 16:44                     | 1mh                       |                      |                     |             |    |
| -                                         | - John State of Contract                    | Card and A second second                       | Perre                |                          | 1.00.00.000000                      | LEON.          |                   |                                  |                   |                              | and a second second sec |                        |                                      |                           |                      |                     |             |    |

- A. Ønsker man at tilføje data til systemet. Så tilføjes data i bunden af arket.
- B. Ønsker man at ændre i allerede eksisterende data, så tilføjes ændringerne i bunden af arket og når data uploades til systemet, opdateres allerede eksisterende data i systemet
- C. Er der data man ønsker at slette, så slettes linjerne i Excel arket. Her er det vigtigt, at man ikke flytter på linjeopsætningen.

VIGTIGT: Man skal være opmærksom på, at man ikke ændrer i linjestrukturen eller flytter rundt på kolonnerne inden data uploades igen.

|           | Adm                                                                                           | dministration 🙏 💿 🛓 |                                                  |              |                        |                    |                    |             |                  |                       |         |           |                           |            | den             | notest 🔎           | M 🎮           | ERCELL        |               |
|-----------|-----------------------------------------------------------------------------------------------|---------------------|--------------------------------------------------|--------------|------------------------|--------------------|--------------------|-------------|------------------|-----------------------|---------|-----------|---------------------------|------------|-----------------|--------------------|---------------|---------------|---------------|
|           | Hjem                                                                                          | Bruger              | e Grupper                                        | Organisatio  | ner                    | Dokumentregler     | Dataadm            | inistration | Faktura & Rejsud | Dataadministration SL |         |           |                           |            |                 |                    |               |               | :: ≡          |
| $\oslash$ |                                                                                               |                     |                                                  |              |                        |                    |                    |             |                  |                       | Vælg an | den dataa | dministrati               | onsrapport | : 🖿 o           | rganisat           | tioner 🔻 /    | Brug          | gere 🔻        |
| ×         | Brugere<br>Vetig organisation<br>demotest<br>Brugere Organisationer<br>Negle<br>1 USER-133510 |                     | gere<br>erisation<br>est Med underorganisationer |              |                        |                    |                    |             |                  |                       |         |           |                           |            |                 |                    |               |               |               |
|           |                                                                                               |                     |                                                  |              | derorganisationer      | Se nedarvede       |                    |             |                  | Q<br>T Importér Vali  |         |           | Valider ændrede 👲 Downloa |            |                 |                    |               |               |               |
|           |                                                                                               |                     |                                                  |              |                        |                    |                    | 🗘 Genindlæs | Download til CSV |                       |         |           |                           |            |                 | ×                  |               |               |               |
|           |                                                                                               |                     | Data                                             |              |                        |                    |                    |             |                  |                       |         |           |                           |            |                 | vnload til PDF     | ad til PDF    |               |               |
|           |                                                                                               |                     | Brugerid                                         |              | erid                   | Organisation       |                    | Fornavn     |                  | Efternavn             |         |           | 4                         | Dov        | vnload Excel me | Excel med data ail |               |               |               |
|           |                                                                                               |                     | 0                                                |              |                        | (ORG-472) demotest |                    | demotest    | 0                | :                     | 2       |           | - 1                       | Uple       | Upload Excel    |                    | h@tricom.dl   |               |               |
|           | 2                                                                                             | USER                | -190338                                          | 90338 aatest |                        |                    |                    | (ORG-472)   | demotest         | Åge                   |         | Jensen    |                           |            |                 |                    |               | tra           | ash@tricom.dk |
|           | 3     USER-173444       4     USER-36966       5     USER-123442       6     USER-178526      |                     | USER-173444 aga                                  |              |                        |                    | (ORG-472)          | demotest    | Anders           | Gottschalck-Andersen  |         |           |                           |            |                 | aç                 | aga@tricom.dk |               |               |
|           |                                                                                               |                     |                                                  | andersen10   |                        |                    | (ORG-472) demotest |             | Peter            | Andersen              |         |           |                           |            |                 | ash@tricom.dk      |               |               |               |
|           |                                                                                               |                     | USER-123442 ang@tricom.dk                        |              |                        |                    | (ORG-472)          | demotest    | Anne             | Laustsen              |         |           |                           |            |                 |                    | ar            | ng@mercell.co |               |
|           |                                                                                               |                     | ApproverMember1                                  |              |                        |                    | (ORG-472) demotest |             | Anders           | Andersen              |         |           |                           |            |                 |                    | tra           | ash@tricom.dk |               |
|           | 7 USER-178524                                                                                 |                     |                                                  |              | ApproverMember2 (ORG-4 |                    |                    | (ORG-472)   | demotest         | Bendtsen              |         |           |                           |            |                 | trash@tricom.dk    |               |               |               |
|           | 8 USER-47968                                                                                  |                     | âse (ORG                                         |              |                        | (ORG-472)          | demotest           | åse         | åse              |                       |         |           |                           |            | tra             | ash@tricom.dk      |               |               |               |
|           | 9                                                                                             | USER                | -176628                                          |              | ATN                    |                    |                    | (ORG-472)   | demotest         | Adrian                |         | Neagu     |                           |            |                 |                    |               | ac            | drian.neagu@n |
|           | 10                                                                                            | USER                | -133686                                          |              | autot                  | test01             |                    | (ORG-472)   | demotest         | auto                  |         | 01        |                           |            |                 |                    |               |               |               |

Når data er opdateret i excel-arket uploades data til Dataadministrationen ved at trykket på "Menu" og dernæst "Upload Excel" og "Importér"

Mener systemet, at data er mangelfuldt, så modtager brugeren en fejlbesked og datafeltet i opsætningen er markeret med rødt:

|          | Admi                                     | nistration      |                  |                   |                    |                  |                       |          | ۹,  | 0     | ÷               | demotest | MERCELL |
|----------|------------------------------------------|-----------------|------------------|-------------------|--------------------|------------------|-----------------------|----------|-----|-------|-----------------|----------|---------|
|          | Hjem I                                   | Brugere Grupper | Organisationer I | Dokumentregler    | Dataadministration | Faktura & Rejsud | Dataadministration SL |          |     |       |                 |          | :: ≡    |
| Ø        |                                          |                 |                  |                   |                    |                  |                       | Vælg and | Føl | gende | fejl op         | ostod:   | ×       |
| <b>*</b> | Brugere<br>Velg organisation<br>demotest |                 | Med und          | derorganisationer | Se nedarvede       | arvede Filter    |                       |          |     |       | e<br>Dette felt | t        |         |
|          |                                          | Nøgle           | Bruge            | erid              | Organisat          | ion              | Fornavn               | E        |     |       |                 |          |         |
|          | 1                                        | USER-133510     | 0                |                   | (ORG-472)          | ) demotest       | 0                     | 2        |     |       |                 |          |         |
|          | 2                                        | USER-190338     | aates            | st                | (ORG-472)          | ) demotest       | Åge                   | J        |     |       |                 |          |         |
|          | 3                                        | USER-173444     | aga              |                   | (ORG-472)          | ) demotest       | Anders                | G        |     |       |                 |          |         |
|          | 4                                        | USER-36966      | ander            | rsen10            | (ORG-472)          | ) demotest       | Peter                 | A        |     |       |                 |          |         |
|          | 5                                        | USER-123442     | ang@             | tricom.dk         | (ORG-472)          | ) demotest       | Anne                  | L        |     |       |                 |          |         |
|          | 6                                        | USER-178526     | Appro            | overMember1       | (ORG-472)          | ) demotest       | Anders                | A        |     |       |                 |          |         |
|          | 7                                        | USER-178524     | Appro            | overMember2       | (ORG-472)          | ) demotest       | Bent                  | В        |     |       |                 |          |         |
|          | 8                                        | USER-47968      | åse              |                   | (ORG-472)          | ) demotest       | åse                   | â        |     |       |                 |          |         |
|          | 9                                        | USER-176628     | ATN              |                   | (ORG-472)          | ) demotest       | Adrian                | N        |     |       |                 |          |         |
|          | 10                                       | USER-133686     | autot            | est01             | (ORG-472)          | ) demotest       | auto                  | 0        |     |       |                 |          |         |
|          | 11                                       | USER-178528     | Buyer            | r1                | (ORG-472)          | ) demotest       | Johannes              | J        |     |       |                 |          |         |
|          | 12                                       | USER-178530     | Buyer            | r2                | (ORG-472)          | ) demotest       | Erik                  | E        |     |       |                 |          |         |

VIGTIGT: Det er ikke muligt at uploade data i de faner, hvor der indlæses data via *masterdata*.